# MSE6-E2M-5000-FB36 in EthernetIP

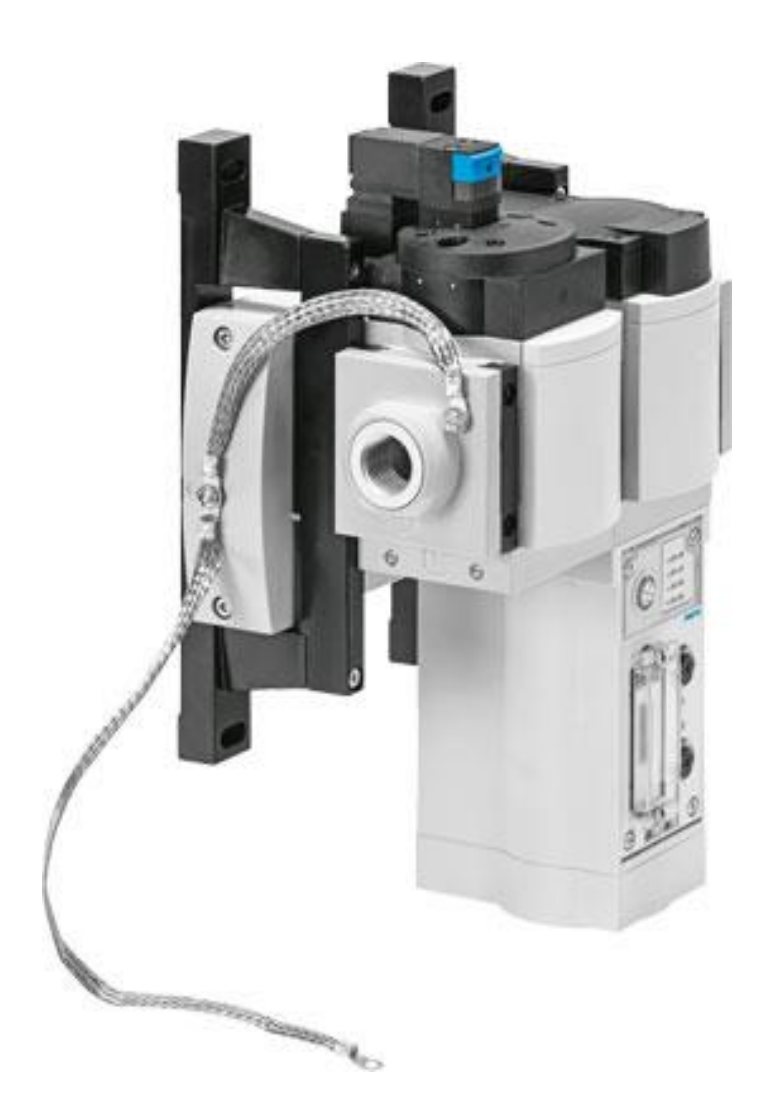

姓名 翟鹏 Festo 技术支持 2020 年 5 月 19 日

# 关键词: Studio 5000 LogixDesigner,Ethernet IP,Rockwell,MSE6-E2M-5000-FB36

### 摘要:

本文介绍了使用 CompactLogix L32E 1769-ECR PLC 控制 Festo MSE6-E2M-5000-FB36 节能模块的实例,通讯协议为 Ethernet IP, PLC 编程软件为 Studio 5000 LogixDesigner。文档主要内容包括模块硬件信息、在 Studio 5000 的组态, E2M 输入输出数据的变更举例等。

### 目标群体:

本文仅针对有一定自动化设备调试基础的工程师,需要对 Festo MSE6-E2M 以及 Studio 5000 有一定了解。

### 声明:

本文档为技术工程师根据官方资料和测试结果编写,旨在指导用户快速上手使用 **Festo** 产品,如果发现描述与官方 正式出版物冲突,请以正式出版物为准。

我们尽量罗列了实验室测试的软、硬件环境,但现场设备型号可能不同,软件/固件版本可能有差异,请务必在理 解文档内容和确保安全的前提下执行测试。

我们会持续更正和更新文档内容, 恕不另行通知。

目录

| 1 | 硬件/软件      | -环境4                            |
|---|------------|---------------------------------|
| 2 | MSE6-E2M   | M-5000的产品结构                     |
| 2 | 2.1 二级板    | 标题5                             |
| 2 | 2.2 LED    | 大态指示灯说明                         |
| 2 | 2.3 电气扬    | 接口针脚定义                          |
| 2 | 2.4 DIL 薄  | <b>算码设置说明</b>                   |
| 3 | IP 地址配置    | 置10                             |
| 3 | 3.1 在 Fes  | sto Maintenance Tool 软件导出 L5K10 |
| 3 | 3.2 在FM    | NT 软件中配置 FB36 的 IP 地址11         |
| 3 | 3.3 在 RS   | iLinx classic 中配置 PLC 的 IP 地址11 |
| 4 | Studio 500 | 00 软件配置13                       |
| 4 | 4.1 在 Stu  | udio 5000 中创建新项目13              |
| 4 | 4.2 变更 E   | E2M 的相关参数                       |

# 1 硬件/软件环境

## MSE6-E2M-5000-FB36 通过 M12-RJ45 线缆连接 CompactLogix L32E

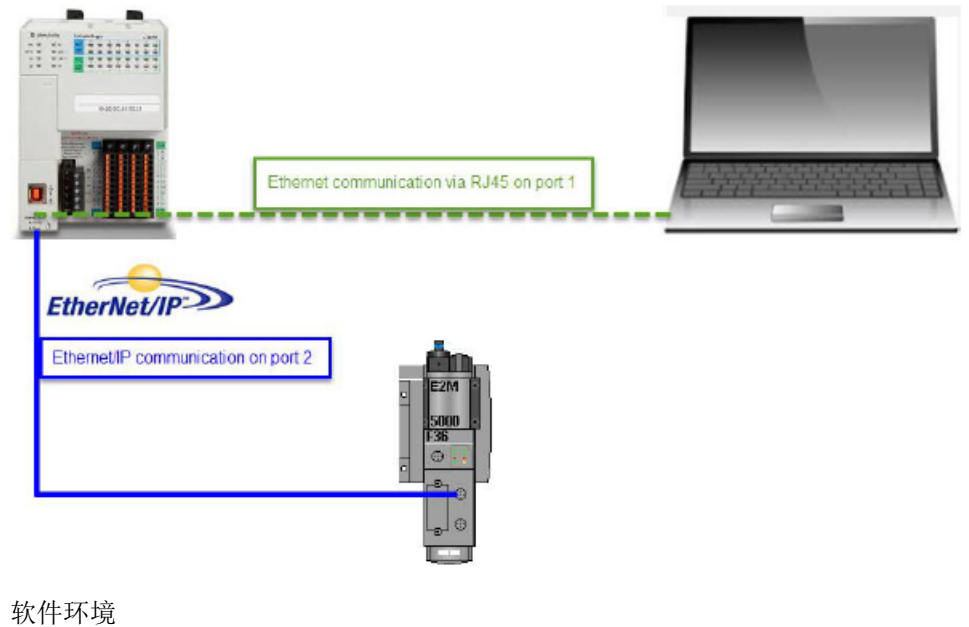

- 秋什小児
- 1、 Studio 5000 LogixDesigner 软件
- 2、 Festo Maintenance Tool 软件
- 3、 Festo Field Device Tool 软件

**NOTE:** Festo 的软件通过如下连接,搜索对应软件名称可下载到 https://www.festo.com.cn/net/zh-cn\_cn/SupportPortal/default.aspx

# 2 MSE6-E2M-5000 的产品结构

## 2.1 二级标题

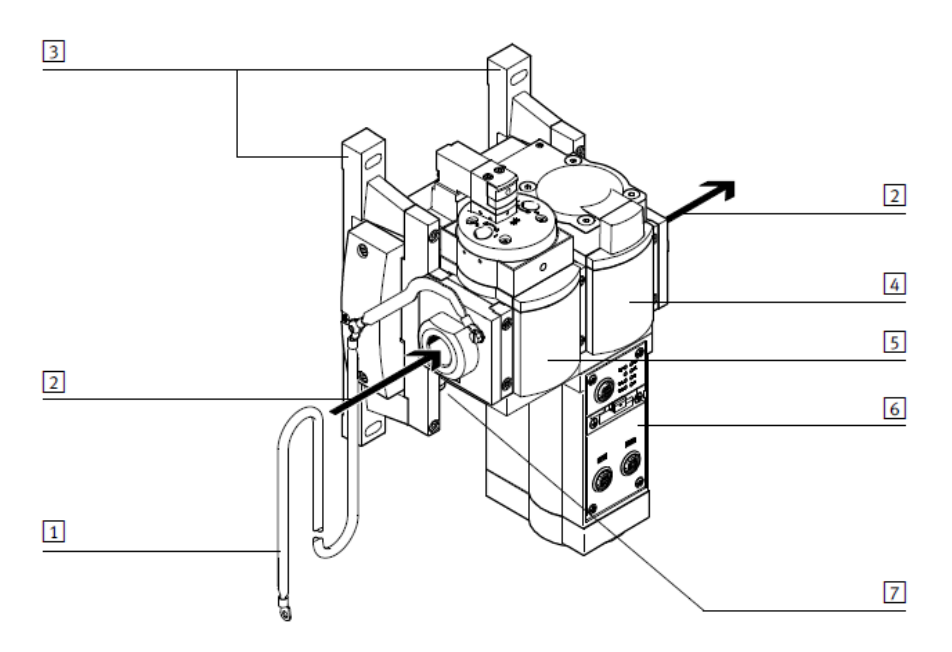

Fig. 2.1 结构(在总线节点CPX-FB33上示范性示出)

| MSE6-E2M |        | 简要说明                       |
|----------|--------|----------------------------|
| 1        | 接地端口   | 设备的 FE(功能接地)接口             |
| 2        | 气动接口   | - 气接口1:压缩空气输入端             |
|          |        | - 气接口 2: 压缩空气输出端           |
| 3        | 墙面固定支架 | 固定设备                       |
| 4        | 传感器模块  | 测量压力、流量和消耗量以及控制截止阀的模块      |
| 5        | 截止阀    | 用于接通和切断系统供气。               |
| 6        | 总线节点   | 如果通过现场总线建立与上级控制器的通信连接,则将控制 |
|          |        | 信号发送至集成的传感器模块并监控其功能性。      |
| 7        | 系统电源   | 设备的电源                      |

## 2.2 LED 状态指示灯说明

通讯模块 FB36 的 LED 状态指示灯

|            | [PS] - 工作电 | l源(Power Sys | <b>亰(Power System)</b> |             |  |  |  |
|------------|------------|--------------|------------------------|-------------|--|--|--|
| LED 指示灯 顺序 |            | 顺序           | 含义                     | 补救方法        |  |  |  |
|            | (绿色)       |              |                        |             |  |  |  |
| Ī          | <u>``</u>  | ON           | 无故障。存在工作电压。            | -           |  |  |  |
|            | ~~~        | OFF _        |                        |             |  |  |  |
|            | 长亮         |              |                        |             |  |  |  |
| Ī          | <u> </u>   | ом ппппп     | 误差范围外的工作电压             | • 排除欠压故障。   |  |  |  |
|            | ~~~        | OFFJUUUUL    |                        |             |  |  |  |
|            | 闪烁         |              |                        |             |  |  |  |
| Ī          | 0          | ON 7         | 无工作电压                  | • 检察工作电压接口。 |  |  |  |
|            | 鸠页         | OFF          |                        |             |  |  |  |
| Ļ          | 熄火         |              |                        |             |  |  |  |

Tab. 8.2 LED 指示灯[PS] - 工作电压 (Power System)

### [PL] - 负载电源 (Power Load)<sup>1)</sup>

|   | LED 指示灯<br>(绿色) | 顺序        | 含义          | 补救方法                          |
|---|-----------------|-----------|-------------|-------------------------------|
| Ī | ان<br>الا       | ON<br>OFF | 无故障。存在工作电压。 | -                             |
|   | 〇<br>熄灭         | ON        | 无工作电压       | <ul> <li>检察工作电压接口。</li> </ul> |

 在 MSE6-E2M 时,通过系统故障的信息报告所馈入负载电压的欠压(红色 "SF"LED 闪烁);与负载电压无关的是,邻近的 工作电源亮起绿色 "PL"LED。

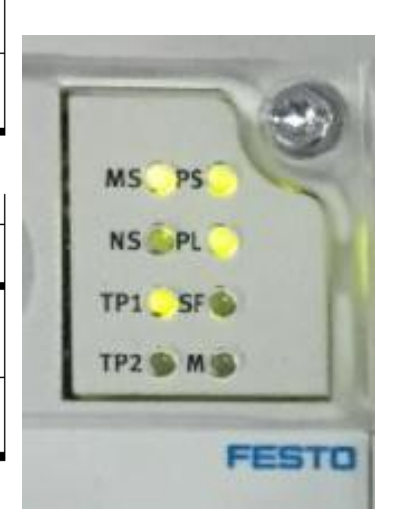

| LED 指示灯<br>(红色) | 顺序 <sup>1)</sup> | 含义                  | 补救方法                   |
|-----------------|------------------|---------------------|------------------------|
| *               |                  | 轻微故障/信息<br>(故障等级 1) | 故障编号的说明<br>(→8.4 故障编号) |
| 闪烁              |                  | 故障<br>(故障等级 2)      |                        |
|                 |                  | 严重故障<br>(故障等级 3)    |                        |
| 0               |                  | 无故障                 | -                      |
| 熄灭              |                  |                     |                        |

1) LED 指示灯 "SF" 根据出现的故障等级闪烁。

故障等级1(轻微故障):闪烁1次,暂停

故障等级 2 ( 故障 ): 闪烁 2 次, 暂停 故障等级 3 ( 严重故障 ): 闪烁 3 次, 暂停

Tab. 8.4 LED 显示 [SF] - 系统故障(System Failure)

#### [M] - 更改参数设置或强制激活(Modify)

| LED 指示灯 | 顺序        | 含义                                                                                                  |
|---------|-----------|----------------------------------------------------------------------------------------------------|
| (黄色)    |           |                                                                                                    |
| 亮起      | ON<br>OFF | 已设置以保存的参数设启动系统。<br>参数永久保存;禁止外部参数设置 <sup>1)</sup><br>更换 MSE6-E2M 时小心保存参数设置的。更换时,上级控制器无法<br>自动创建这些参数。 |
| <br>闪烁  | ON OFF    | 强制功能已启用。1)                                                                                          |
| 包       | ON OFF    | 以默认参数设定(出厂设置);可进行外部参数设定(预设)。                                                                        |

1) 强制功能的显示(LED 指示灯闪烁)优先于系统启动设置的显示(LED 指示灯亮起)。

| MS (Module                | MS(Module Status) - 模块状态 <sup>1)</sup> |                       |                                                                  |  |
|---------------------------|----------------------------------------|-----------------------|------------------------------------------------------------------|--|
| LED(绿色,<br>红色)            | 流程                                     | 含义                    | 故障处理                                                             |  |
| 网络协议 Ether                | Net/IP                                 |                       |                                                                  |  |
| - <mark>读</mark> -<br>绿灯亮 | ON<br>OFF                              | 正常运行状态                | -                                                                |  |
| - <u>)</u><br>绿色闪烁        |                                        | CPX 终端的配置不完整或不<br>正确。 | <ul> <li>正在完成 CPX 终端的配置或<br/>进行配置纠正。</li> </ul>                  |  |
|                           | ON<br>OFF                              | 不可排除的故障               | <ul> <li>请与 Festo 的服务部门联系</li> <li>(→ www.festo.com).</li> </ul> |  |
| - <del>))</del> -<br>红灯闪烁 |                                        | 可排除的故障                | ● 检查 CPX 终端的配置。                                                  |  |
| 上<br>呈红绿色交替<br>闪烁         | #                                      | CPX 终端正在自检。           | -                                                                |  |
| 〇<br>熄灭                   | 014 -                                  | 网络接口的逻辑电源不存在。         | • 检查逻辑电源。                                                        |  |
| 网络协议 Modbus TCP           |                                        |                       |                                                                  |  |
|                           | ON<br>OFF                              | 已做好 Modbus 连接准备       | -                                                                |  |
| 〇<br>熄灭                   | 0N                                     | 未做好 Modbus 连接准备       | -                                                                |  |
| 1) LED 指示灯的               | 的特性取决于所能                               | 应用的网络协议。              |                                                                  |  |

| NS(Network Status)- 网络状态 <sup>1)</sup> |               |                                         |                                                                    |
|----------------------------------------|---------------|-----------------------------------------|--------------------------------------------------------------------|
| LED(绿色,<br>红色)                         | 流程            | 含义                                      | 故障处理                                                               |
| 网络协议 Ether                             | Net/IP        |                                         |                                                                    |
| - <mark>) (</mark><br>绿灯亮              | ON<br>OFF_    | 正常运行状态。<br>CPX 终端在线并具备网络<br>连接。         | -                                                                  |
| ~<br>绿色闪烁                              |               | CPX 终端在线并获得一个 IP<br>地址,但无已配置的网络<br>连接。  | <ul> <li>检查 CPX 终端的配置,可能<br/>未将 CPX 终端分配给主站设<br/>备/扫描仪。</li> </ul> |
| - <del>漢</del> -<br>红灯亮                | ON<br>OFF_    | 通信失败。<br>设定了已在网络中使用的不允<br>许的 IP 地址。     | • 改变 IP 地址。                                                        |
| -<br>-<br>-<br>紅灯闪烁                    | ON            | 一个或多个<br>"I/O-Connections"<br>处于"超时状态"。 | <ul> <li>检查到主站设备/扫描仪的物理连接。</li> </ul>                              |
| 上<br>呈红绿色交替<br>闪烁                      | °*            | CPX 终端正在自检。                             | -                                                                  |
| 〇<br>熄灭                                | 0N<br>0FF     | CPX 终端不在线。                              | • 检查网络连接。                                                          |
| 网络协议 Modt                              | ous TCP       |                                         |                                                                    |
| →<br>→<br>绿灯亮                          | ON<br>OFF     | 至少已激活一个 Modbus<br>连接。                   | -                                                                  |
| 〇<br>熄灭                                | 0N            | 未激活 Modbus 连接。                          | -                                                                  |
| 1) LED 指示灯的                            | 的特性取决于所       | 应用的网络协议。                                |                                                                    |
| TP1, TP2 (Lir                          | nk/Traffik) – | 连接/数据传输                                 |                                                                    |
| LED 指示灯<br>(绿色)                        | 流程            | 含义                                      | 故障处理                                                               |
| ¥<br>الج                               | ON<br>OFF     | 网络连接正常                                  | -                                                                  |
| ×<br>MK                                |               | 进行数据传输(Traffic)<br>闪烁频率与数据传输有关。         | -                                                                  |
| 〇炮灭                                    | 0N<br>0FF     | 无网络连接                                   | • 检查网络连接。                                                          |

Note: 如遇到SF红灯闪烁的情况,Ethernet IP 支持webserve,可以通过网页搜索IP地址的方式读取模块信息和故障信息。读取到故障代码后可通过如下链接下载操作手册查看故障代码描述。 https://www.festo.com/net/en-gb\_gb/SupportPortal/default.aspx?tab=3&q=526446

## 2.3 电气接口针脚定义

1、系统供电插座

| 插头<br>(设备俯视图)   | 针脚 | 系统电源                        | 功能            |
|-----------------|----|-----------------------------|---------------|
| M18             | 1  | 24 V DC U <sub>EL/SEN</sub> | 电子元件和传感器的工作电源 |
|                 | 2  | 24 V DC U <sub>OUT/A</sub>  | 执行元件负载电源      |
| 1 - (+ + +) - 2 | 3  | 0 V U <sub>EL/SEN</sub>     | 工作负载电压        |
| 4 9 3           |    | 0 V U <sub>OUT/A</sub>      |               |
|                 | 4  | FE                          | 功能接地          |

### 2、在总线节点模块 CPX-FB36 上有两个 M12 D 编码的插座

| 网络接口 X1 |     |           |                            |
|---------|-----|-----------|----------------------------|
| 插座,M12  | Pin | 信号        | 解释                         |
| D编码     |     |           |                            |
| 2       | 1   | TD+       | 发送数据 (Transmit Data, TD) + |
| 100     | 2   | RD+       | 接收数据 (Receive Data, RD) +  |
| 1-6797  | 3   | TD -      | 发送数据 -                     |
| (G10-3  | 4   | RD -      | 接收数据 -                     |
|         | 壳体  | Shield/FE | 屏蔽/功能接地                    |
| 4       |     |           |                            |

Tab. 4.19 总线节点上网络接口 X1 的针脚分布 CPX-FB36

| 网络接口 X2 | 网络接口 X2 |           |                            |
|---------|---------|-----------|----------------------------|
| 插座,M12  | Pin     | 信号        | 解释                         |
| D 编码    |         |           |                            |
| 2       | 1       | RD+       | 接收数据 (Receive Data, RD) +  |
|         | 2       | TD+       | 发送数据 (Transmit Data, TD) + |
| 1-6797  | 3       | RD -      | 接收数据 -                     |
| (a)07-3 | 4       | TD -      | 发送数据 -                     |
|         | 壳体      | Shield/FE | 屏蔽/功能接地                    |
| 4       |         |           |                            |

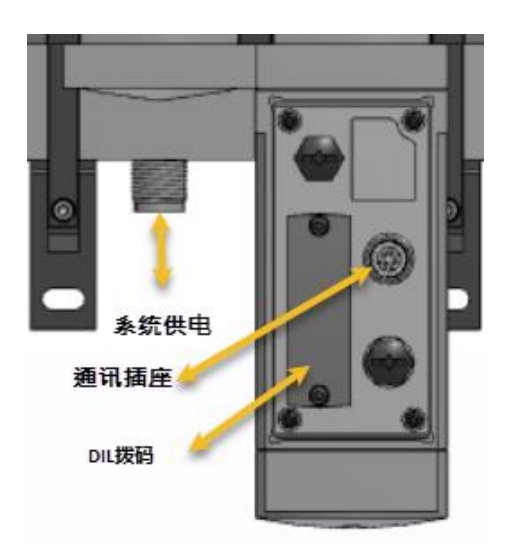

## 2.4 DIL 拨码设置说明

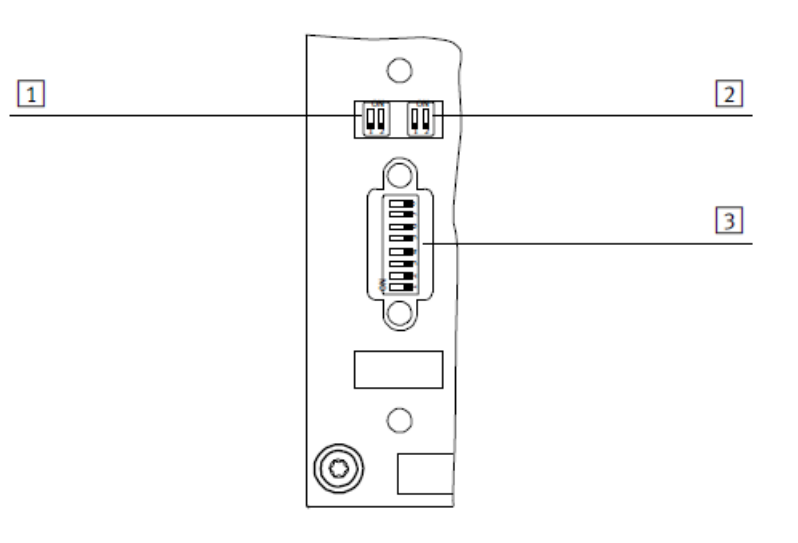

- 1 DIL 开关 1:运行模式和协议
- DIL开关 2: 诊断模式
- 3 DIL 开关 3: IP 地址设定

DIL 开关 1: 设置运行模式和协议

| DIL 开关 1.1 的设置 |                        | 设置运行模式                                                |
|----------------|------------------------|-------------------------------------------------------|
|                | DIL 1.1: OFF<br>(出厂设置) | Remote I/O 工作模式<br>由控制器或一个上级 PLC 直接控制 MSE6-E2M 的所有功能。 |
|                | DIL 1.1: ON            | 不被 MSE6-E2M 所支持。<br>DIL 开关元件 1.1 必须置于 OFF 的位置上。       |

Tab. 4.21 借助 DIL 开关 1.1 设置运行模式

| DIL 开关 1.2 的设置 |                         | 设置协议                                          |
|----------------|-------------------------|-----------------------------------------------|
|                | DIL 1.2 : OFF<br>(出厂设置) | EtherNet/IP 协议<br>MSE6-E2M 使用 EtherNet/IP 协议。 |
|                | DIL 1.2 : ON            | Modbus TCP 协议<br>MSE6-E2M 使用 Modbus TCP 协议。   |

## DIL 开关 2: 设置诊断模式

| DIL 开关 2 的设 | <b>E</b>                               | <b>设置诊断模式</b><br>(在远程运行模式 Ⅰ/O 中)                   |
|-------------|----------------------------------------|----------------------------------------------------|
|             | DIL 2.1: OFF<br>DIL 2.2: OFF<br>(出厂设置) | I/O 诊断接口和状态位已关闭<br>(+ 0 Byte I/0 Byte O)           |
|             | DIL 2.1: OFF<br>DIL 2.2: ON            | 状态位开启<br>(+ 1 Byte I/0 Byte O) <sup>1)</sup>       |
|             | DIL 2.1: ON<br>DIL 2.2: OFF            | I/O 诊断接口已开启<br>(+ 2 Byte I/2 Byte O) <sup>2)</sup> |
|             | DIL 2.1: ON<br>DIL 2.2: ON             | 为将来的扩展预留                                           |

1) 状态位占用 1 个字节的地址空间 (8 E-位)

2) 1/0 诊断接口占用 4 个字节的地址空间(16 个输入位和 16 个输出位)

## DIL 开关 3: 设置 IP 地址

| DIL 开关 3 的设 | <b><u><u></u></u></b>                                                                                                    | 设置 IP 地址                                                                                                    |
|-------------|----------------------------------------------------------------------------------------------------|----------------------------------------------------------------------------------------------------|
|             | DIL 3.1 至 3.8: OFF                                                                                                    | 动态的/保存的地址设定<br>所有 DIL 开关均置于 OFF(出厂设置)。<br>MSE6-E2M启动时获得一个关于 DHCP/BOOTP<br>动态的或已保存的 IP 地址。                                                                                                    |
|             | DIL 3.8: OFF $2^7 = 128$ DIL 3.7: ON $2^6 = 64$ DIL 3.6: OFF $2^5 = 32$ DIL 3.5: ON $2^4 = 16$ DIL 3.4: OFF $2^3 = 8$ DIL 3.3: ON $2^2 = 4$ DIL 3.2: ON $2^1 = 2$ DIL 3.1: OFF $2^0 = 1$ | <b>固定设置的地址设定</b><br>IP 地址的 Host-ID (4. 八位字节) 借助 DIL<br>开关 3.1 至 3.8 进行二进制编码设置。<br>允许的值域: 1 254<br>示例:<br>2 <sup>1</sup> + 2 <sup>2</sup> + 2 <sup>4</sup> + 2 <sup>6</sup> = 2 + 4 + 16 + 64 = 86 (Host-ID)<br>所设置的 IP 地址: 192.168.1.86 |
|             | DIL 3.1 3.8: ON                                                                                                    | <b>将所有 IP 参数恢复至出厂设置</b><br>所有 DIL 开关均置于 ON。<br>MSE6-E2M启动时将所有 IP 参数恢复至出厂设置。                                                                                                    |

# 3 IP 地址配置

## 3.1 在 Festo Maintenance Tool 软件导出 L5K

## 1、FMT 与 CPX-FB36 建立通讯

Untitled - CPX-FMT

| File Edit                        | View Online CPX Extras Hel | p                                                             |                                    |                                        |                    |        |            |
|----------------------------------|----------------------------|---------------------------------------------------------------|------------------------------------|----------------------------------------|--------------------|--------|------------|
|                                  |                            | p<br>] 📖   🐚 🔊   🗷   🍜   🕷 🕺                                  |                                    |                                        |                    |        |            |
| •                                | Preference                 | tes                                                           | ×                                  |                                        |                    |        |            |
|                                  | Genera                     | Communication                                                 | Search Controller                  |                                        |                    |        | ×          |
|                                  |                            | Local COM Port                                                | P Address E<br>√ 192.168.001.086 0 | ithemet Project<br>00EF051A779 Festo-D | CPU<br>efaul ARM93 | 26EJ-S | Ken<br>FES |
| Module                           | Type                       |                                                               |                                    |                                        |                    |        | -          |
| 1 0                              | 1,720                      |                                                               |                                    |                                        |                    |        |            |
| 0 1<br>0 2                       | () use                     | • TCP/IP                                                      |                                    |                                        |                    |        |            |
| <b>1</b> 3                       |                            | Controller IP Address: 192 . 160                              | 8.0.5                              |                                        |                    |        |            |
| □ 4<br>□ 5                       |                            | Search                                                        |                                    |                                        |                    |        |            |
| <b>6</b>                         |                            |                                                               |                                    | F                                      |                    |        | >          |
| 07<br>08                         |                            |                                                               | Clear Set IF                       | <sup>&gt;</sup> Address                | ОК                 | Cance  | el         |
| E 9                              |                            | OK                                                            | Consel                             |                                        |                    |        |            |
| □ 10<br>□ 11                     |                            | UK                                                            |                                    |                                        |                    |        |            |
| <b>2、点击</b>                      | Controller IP Address:     | 192       168       1         Search          OK       Cancel | Help                               |                                        | -                  |        |            |
| E2M<br>5000<br>F36<br>© :<br>0 0 |                            |                                                               |                                    |                                        |                    |        |            |
|                                  |                            |                                                               |                                    |                                        |                    |        |            |
| Module                           | Туре                       |                                                               | Inputs                             | Outputs                                |                    |        |            |
| 🖬 <mark>0</mark>                 | FB36 - Modbus TCP R        | Remote-IO                                                     |                                    |                                        |                    |        |            |
| 🖬 <b>1</b>                       | MSE6-E2M-5000 - En         | ergy efficiency module                                        | 10=0 I/min 11=0 I 12=0 mbar 13     | O0=\$0000 O1=0                         |                    |        |            |

## 3、输出 L5K 文件,保存

| New                                   | Ctrl+N |                                                            |
|---------------------------------------|--------|------------------------------------------------------------|
| Open                                  | Ctrl+O |                                                            |
| Save                                  | Ctrl+S |                                                            |
| Save As                               |        |                                                            |
| Save As HTMI                          |        |                                                            |
| Export                                | +      | RSLogix (.L5K)                                             |
| Print<br>Print Preview<br>Print Setup | Ctrl+P | RSLogix Merge (.LSK)<br>Siemens (.cfg)<br>Powerlink (.xdc) |
| Send Mail<br>Send HTML re             | eport  |                                                            |
| Recent File                           |        | III                                                        |
| Exit                                  |        | Inputs<br>V2                                               |
|                                       |        |                                                            |

## 3.2 在 FMT 软件中配置 FB36 的 IP 地址

| 5000<br>F36 |                                                        |                                                                           |       | Module #                                                           | 0<br>ameters Dia                                  | gnosis Force Mode Idle                                                                                            | Mode Fail Safe |   |  |          |
|-------------|--------------------------------------------------------|---------------------------------------------------------------------------|-------|--------------------------------------------------------------------|---------------------------------------------------|----------------------------------------------------------------------------------------------------|----------------|---|--|----------|
|             |                                                        |                                                                           |       | Parameter<br>E Startu<br>E IP Adu<br>E IP Ma<br>E IP Ma<br>i MAC I | ip<br>dress<br>sk<br>dress Gateway<br>ID<br>dross | Value<br>via saved IP parameters<br>192.168.1.86<br>255.255.255.0<br>0.0.0.0<br>00:00:F0:51:A7:79<br>192.188.1.86 |                | ~ |  |          |
|             |                                                        |                                                                           |       | i IP Ma                                                            | sk                                                | 255.255.255.0                                                                                                    |                |   |  |          |
| odule       | Type<br>FB36 - Modbus TCP Rem<br>MSE6-E2M-5000 - Energ | Refresh<br>Save<br>System Settings<br>Diagnosis-Trace<br>Editor<br>Online | Input |                                                                    |                                                   |                                                                                                    |                |   |  |          |
|             |                                                        | Properties                                                                |       | 2                                                                  |                                                   |                                                                                                    |                |   |  | Defaults |

# 3.3 在 RSLinx classic 中配置 PLC 的 IP 地址

#### 1、选择 configure drives, 创建连接

| 🗞 RSLinx Classic Lite - [RSWho - 1]                             |                                                  |          |
|-----------------------------------------------------------------|--------------------------------------------------|----------|
| 💑 File View Communications Station DDE/OPC Security Window Help |                                                  |          |
| ± <b>5</b> 0 (1)                                                |                                                  |          |
| Autobrowse Refresh B. Not Browsing                              |                                                  |          |
| ⊡-III Workstation, MS-20160720IJXW                              |                                                  |          |
| ⊡_器 Linx Gateways, Ethernet                                     |                                                  |          |
|                                                                 | Linx<br>Gatewa                                   |          |
|                                                                 |                                                  |          |
|                                                                 |                                                  |          |
|                                                                 |                                                  |          |
| Configure driver: AB ETHIP-1                                    |                                                  |          |
| TtherNet/TP Settings                                            |                                                  |          |
|                                                                 | Configure Drivers                                | 8        |
| Browse Local Subne C Browse Remote Subnet                       | Available Driver Types:                          |          |
| (4)                                                             | EtherNet/IP Driver                               | =        |
|                                                                 | 6                                                | -        |
| Description IP Address                                          |                                                  |          |
| Intel (R) FR0/1000 MT Desktop Adapter 192.168.1.200             | Name and Descripti Add New KSLinx Classic Driver |          |
|                                                                 | Choose a name for the new driver. (3) OK         | <u> </u> |
|                                                                 | Cancel Startup                                   |          |
|                                                                 | AB_ETHIP-1 Start                                 |          |
|                                                                 |                                                  | =        |
| (5)                                                             | Sop                                              |          |
|                                                                 | Delete                                           |          |
| 确定 取消 应用 (A) 帮助                                                 |                                                  |          |
|                                                                 |                                                  |          |
| 1                                                               |                                                  |          |

# 2、选中扫描到的 PLC 设备,右击选择 Module Configuration,可设定固定 IP 地址。

# Workstation, MS-20160720IJXW

# 표 - 뫎 Linx Gateways, Ethernet

# ⊟ 器 AB\_ETH-1, Ethernet

| 🖶 🙋 192,168,1,102, 1769-L32E Ethernet | Dart 1760 LODE Etharmat Dart                                               |
|---------------------------------------|----------------------------------------------------------------------------|
| Backplane, CompactLogix System        | Remove                                                                     |
| <ul> <li></li></ul>                   | Driver Diagnostics<br>Configure Driver<br>Upload EDS file from device      |
| - (                                   | Security<br>Device Properties<br>Module Statistics<br>Module Configuration |

| General Port Configuration                       |                                                                  |  |  |  |  |  |
|--------------------------------------------------|------------------------------------------------------------------|--|--|--|--|--|
| -Network Configu                                 | ation Type                                                       |  |  |  |  |  |
| Static                                           | 🔘 Dynamic                                                        |  |  |  |  |  |
| 🔵 Use DHCP t<br>🔿 Use BOOTP                      | obtain network configuration.<br>o obtain network configuration. |  |  |  |  |  |
| IP Address:                                      | 192 . 168 . 1 . 102                                              |  |  |  |  |  |
| Network Mask:                                    | 255 . 255 . 255 . 0                                              |  |  |  |  |  |
| Gateway                                          | 0.0.0.0                                                          |  |  |  |  |  |
| Primary Name<br>Server:                          | 0.0.0.0                                                          |  |  |  |  |  |
| Secondary Name<br>Server:                        | 0.0.0.0                                                          |  |  |  |  |  |
| Domain Name:                                     |                                                                  |  |  |  |  |  |
| Host Name:                                       |                                                                  |  |  |  |  |  |
| 📝 Auto-negot                                     | ate port speed and duplex                                        |  |  |  |  |  |
| Current Port                                     | 100 -                                                            |  |  |  |  |  |
| Current Duplex:                                  | Full duplex -                                                    |  |  |  |  |  |
| (Changes to Port Speed and Duplex require module |                                                                  |  |  |  |  |  |
| Status Network Interface Configured              |                                                                  |  |  |  |  |  |

# 4 Studio 5000 软件配置

### 4.1 在 Studio 5000 中创建新项目

#### 1、选择对应的 PLC

| 新控制器      |                                        | <b>X</b>     |
|-----------|----------------------------------------|--------------|
| 供应商       | Allen-Bradley                          |              |
| 类型:①      | 1769-L32E CompactLogix5332E Controller | ▼ 确定         |
| 版本: (V)   | 20 -                                   | 取消           |
|           | □ 已启用冗余(円)                             | 帮助           |
| 名称: (M)   | E2M_test02                             |              |
| 说明(P)     |                                        | •            |
|           |                                        | -            |
| 机箱类型[C]   | 〈无〉                                    | <b>*</b>     |
| 插槽[0]     | 0 ▲ Safety Partner Slot: <无>           |              |
| 创建位置: (E) | C:\RSLogix 5000\Projects               | <b>浏览(B)</b> |
| 安全授权(S):  | 无保护                                    | •            |
|           | Q使用所选的安全授权进行身份验证和授权[U]                 |              |
|           |                                        |              |

#### 2、导入 L5K 文件

新建项目 → 打开,选择通过 FMT 导出的 L5K 文件 → 打开,选择对应的项目文件 → 导入。

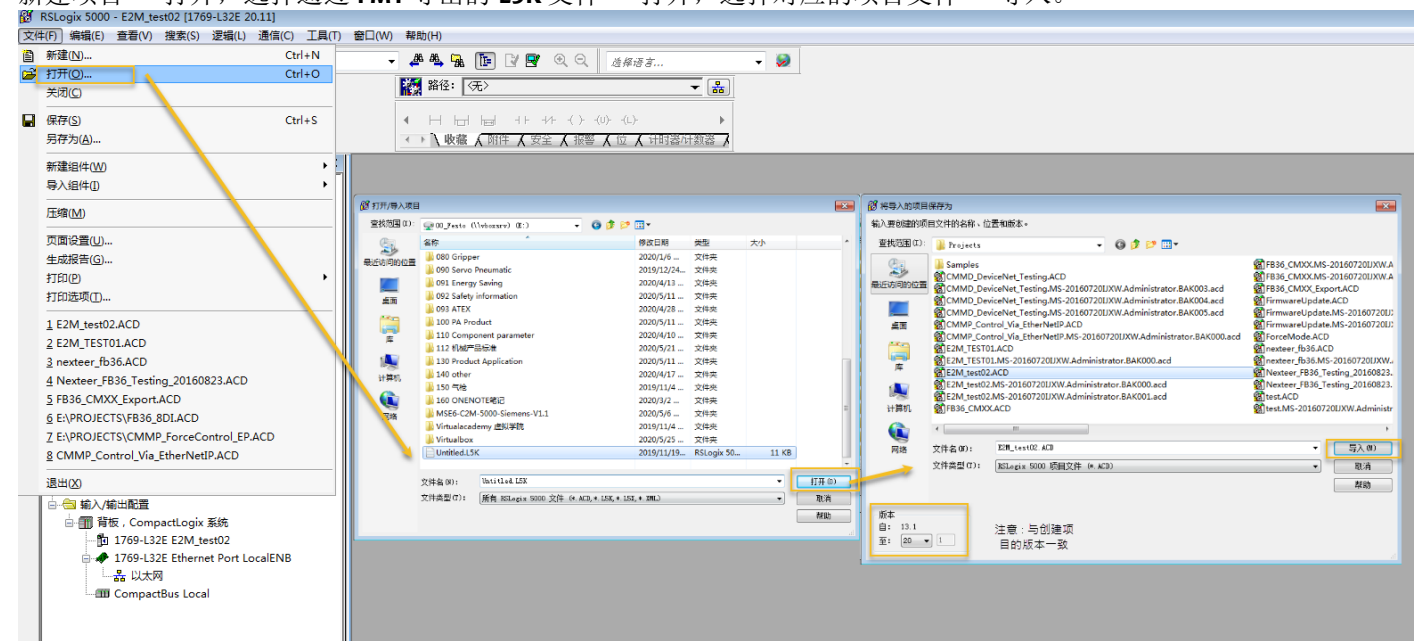

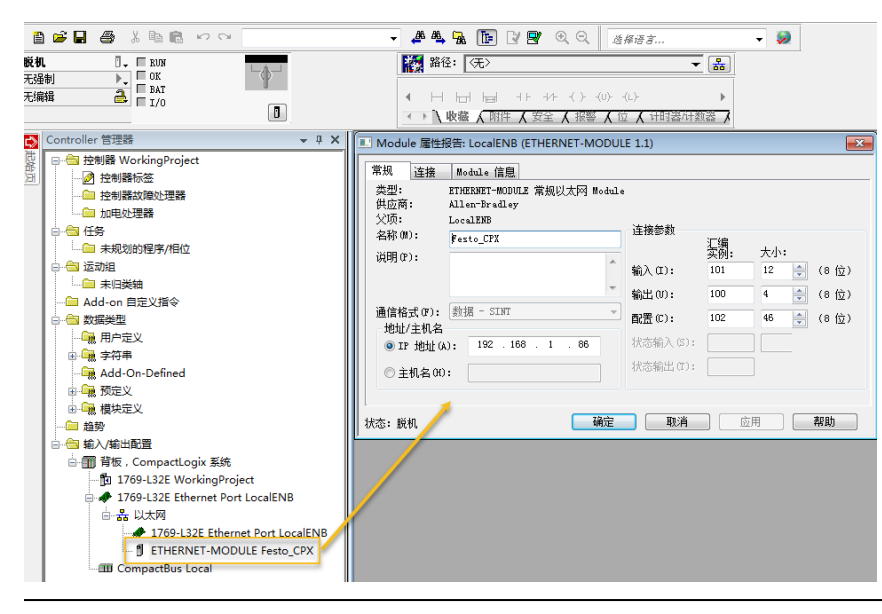

### 3、把 CPX 模块拷贝到所需的项目文件中去

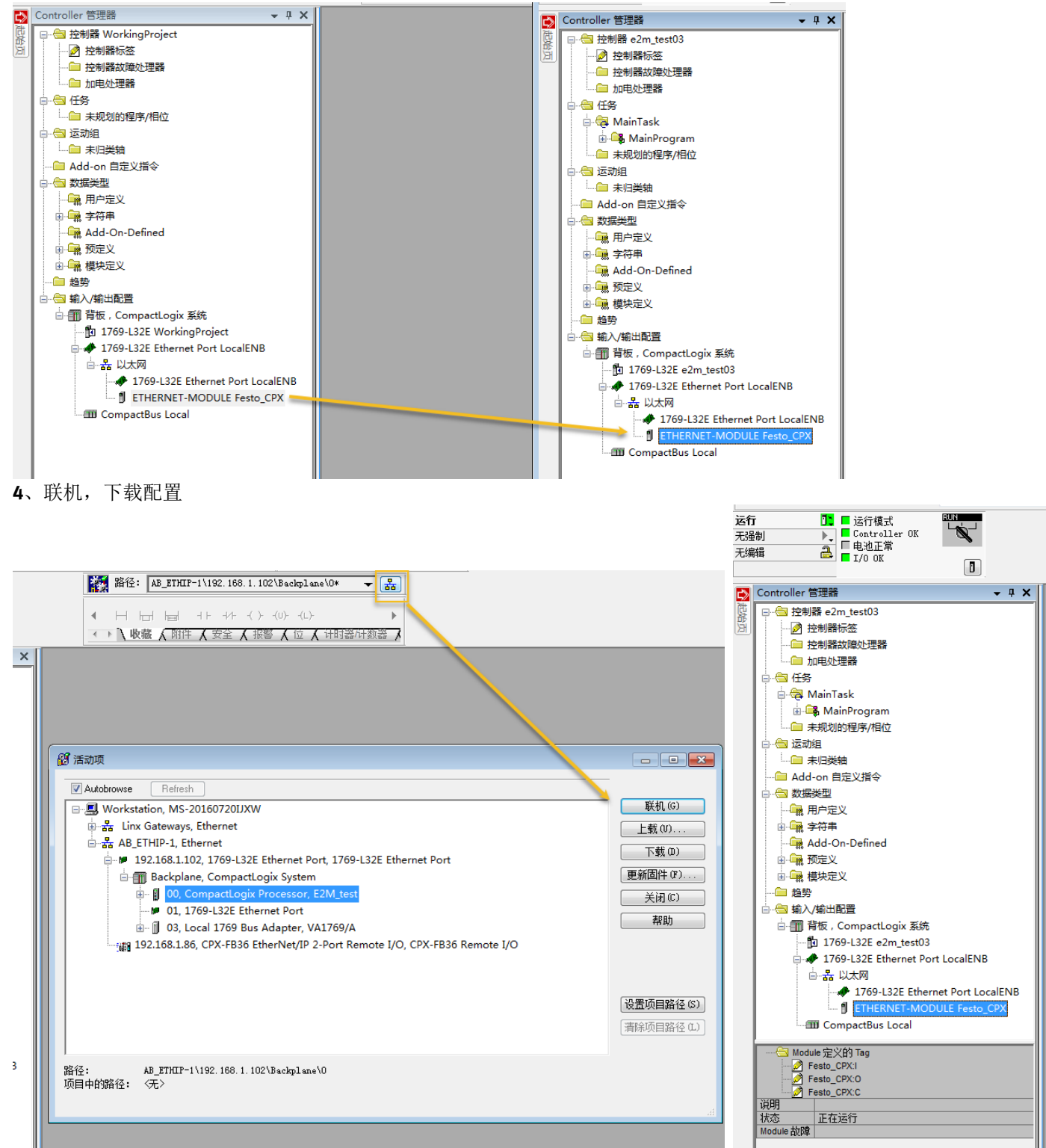

### 4.2 变更 E2M 的相关参数

### 1、打开控制器标签,Festo\_CPX:C.Data,可以查看到 E2M 的相关参数的位值

| ontroller 함께 · · · · · · · · · · · · · · · · · · |                                     |            |      |           |                                                             |  |
|--------------------------------------------------|-------------------------------------|------------|------|-----------|-------------------------------------------------------------|--|
| □····································            | 范围(P): 🚺 e2m_test03 👻 显示(0): 所有 Tag |            |      |           | ▼ 〒、鵜八名新过遺器                                                 |  |
|                                                  | 名称 二副(                              | △ 值 ◆ 强制掩码 | ◆ 样式 | Data Type |                                                             |  |
| 加申处理器                                            | + Festo_CPX:C.Data[20]              | 16#02      | Hex  | SINT      | Startup                                                     |  |
|                                                  | + Festo_CFX:C.Data[21]              | 16#8f      | Hex  | SINT      | #1: MSE6-E2M-5000 - Energy efficiency module                |  |
| A MainTask                                       | + Festo_CPX:C.Data[22]              | 16#c1      | Hex  | SINT      |                                                             |  |
| A MainProgram                                    | + Festo_CPX:C.Data[23]              | 16#8f      | Hex  | SINT      |                                                             |  |
|                                                  | Festo_CPX:C.Data[24]                | 16#c4      | Hex  | SINT      | Monitor Vout/Vval, Monitor limit values, Monitor parameters |  |
|                                                  | Festo_CPX:C.Data[25]                | 16#00      | Hex  | SINT      |                                                             |  |
|                                                  | Festo_CPX:C.Data[26]                | 16#03      | Hex  | SINT      | Monitor limit values startup                                |  |
|                                                  | + Festo_CPX:C.Data[27]              | 16#00      | Hex  | SINT      | Pressure, Flow, Consumption, Flow standard                  |  |
| Add-on 日定义指令                                     | + Festo_CPX:C.Data[28]              | 16#00      | Hex  | SINT      |                                                             |  |
|                                                  | + Festo_CFX:C.Data[29]              | 16#01      | Hex  | SINT      | Pressure change sample time                                 |  |
| 用户定义                                             | + Festo_CPX:C.Data[30]              | 16#7f      | Hex  | SINT      | Upper limit pressure - HB                                   |  |
| □····································            | + Festo_CPX:C.Data[31]              | 16#ff      | Hex  | SINT      | Upper limit pressure - LB                                   |  |
| Add-On-Defined                                   | + Festo_CPX:C.Data[32]              | 16#7f      | Hex  | SINT      | Upper limit flow - HB                                       |  |
| ● 🙀 预定义                                          | + Festo_CPX:C.Data[33]              | 16#ff      | Hex  | SINT      | Upper limit flow - LB                                       |  |
| ▲ 🙀 模块定义                                         | + Festo_CPX:C.Data[34]              | 16#7f      | Hex  | SINT      | Upper limit pressure change - HB                            |  |
| 趋势                                               | + Festo_CPX:C.Data[35]              | 16#ff      | Hex  | SINT      | Upper limit pressure change - LB                            |  |
| └────────────────────────────────────            | + Festo_CPX:C.Data[36]              | 16#00      | Hex  | SINT      | Auto shut-off low flow limit - HB                           |  |
| └── <b>──</b> ── 背板,CompactLogix 系统              | + Festo_CPX:C.Data[37]              | 16#00      | Hex  | SINT      | Auto shut-off low flow limit - LB                           |  |
| 1769-L32E e2m_test03                             | + Festo_CPX:C.Data[38]              | 16#00      | Hex  | SINT      | Auto shut-off delay time - HB                               |  |
| □ # 1769-L32E Ethernet Port LocalENB             | + Festo_CPX:C.Data[39]              | 16#0a      | Hex  | SINT      | Auto shut-off delay time - LB                               |  |
| 白 器 以太网                                          | + Festo_CPX:C.Data[40]              | 16#2c      | Hex  | SINT      | Sub-module-code                                             |  |
| 1769-L32E Ethernet Port LocalENB                 | + Festo_CPX:C.Data[41]              | 16#05      | Hex  | SINT      | Failsafe (00=Hold, 01=Value)                                |  |
|                                                  | + Festo CPX:C.Data[42]              | 16#00      | Hex  | SINT      | 00: Failsafe Value - HB                                     |  |

**2**、示例

#### 如 FMT 中对应压力流量等的单位预设如下

| 🗆 🖽 Units       |          |  |
|-----------------|----------|--|
| E Pressure      | mbar     |  |
| E Flow          | l/min    |  |
| E Consumption   | 1        |  |
| E Flow standard | DIN 1343 |  |

在 E2M 的操作手册中可以查看到,对应压力流量等占用了一个字节。

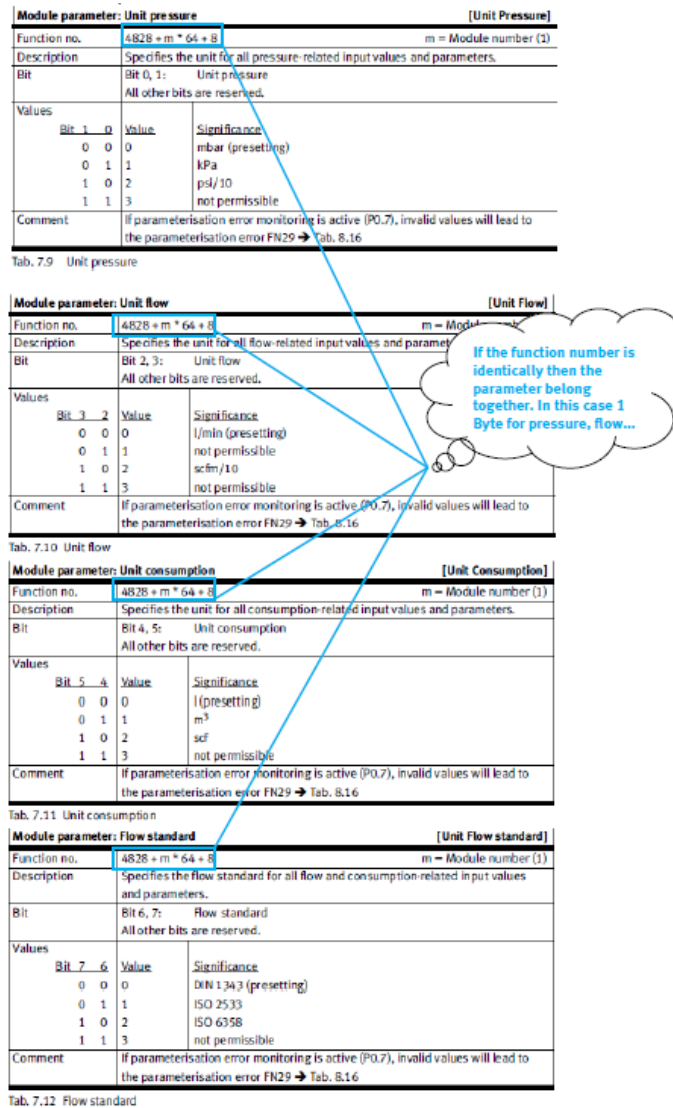

## 例如修改压力单位默认的 mabr 为 kPa, 下载

| 模块参  | :数: | 压 | 力单 | 位                    |           |            |       |            | [Unit Pressure] |
|------|-----|---|----|----------------------|-----------|------------|-------|------------|-----------------|
| 功能编号 |     |   |    | 4828 + m * 64 + 8    |           |            |       |            | m=模块编号 (1)      |
| 说明书  |     |   |    | 确定所有与压力相关的输入值和参数的单位。 |           |            |       |            |                 |
| Bit  |     |   |    | Bit 0, 1:            | 压力单位      |            |       |            |                 |
|      |     |   |    | 其他所有位:               |           |            |       |            |                 |
| 数值   |     |   |    |                      |           |            |       |            |                 |
|      | Bit | 1 | 0  | <u>数值</u>            | <u>含义</u> |            |       |            |                 |
|      |     | 0 | 0  | 0                    | mbar(预设   | <u>}</u> ) |       |            |                 |
|      | 10  | 0 | 1  | 1                    | kPa       |            |       |            |                 |
|      |     | 1 | 0  | 2                    | psi/10    |            |       |            |                 |
|      |     | 1 | 1  | 3                    | 不允许       |            |       |            |                 |
| 备注   |     |   |    | 在参数错误                | 监控(P0.7)  | 激活时,尹      | C效的数值 | i<br>导致参数银 | 昔误FN29          |
|      |     |   |    | → Tab. 8.19          |           |            |       |            |                 |

|                         | _           |         |      |                                            |
|-------------------------|-------------|---------|------|--------------------------------------------|
| E Festo_CPX:C.Data[27]  | 2#0000_0001 | Binary  | SINT | Pressure, Flow, Consumption, Flow standard |
| Festo_CPX:C.Data[27].0  | 1           | Decimal | BOOL | Pressure - Bit0                            |
| Festo_CPX:C.Data[27].1  | 0           | Decimal | BOOL | Pressure - Bit1                            |
| -Festo_CPX:C.Data[27].2 | 0           | Decimal | BOOL | Flow - Bit0                                |
| -Festo_CPX:C.Data[27].3 | 0           | Decimal | BOOL | Flow - Bit1                                |
| -Festo_CPX:C.Data[27].4 | 0           | Decimal | BOOL | Consumption - Bit0                         |
| -Festo_CPX:C.Data[27].5 | 0           | Decimal | BOOL | Consumption - Bit1                         |
| -Festo_CPX:C.Data[27].6 | 0           | Decimal | BOOL | Flow standard - Bit0                       |
| Festo_CPX:C.Data[27].7  | 0           | Decimal | BOOL | Flow standard - Bit1                       |
|                         |             |         |      |                                            |

通过 FMT 可以查看到压力单位已变更为 kPa

NOTE: 如果未启用 IO 诊断功能, E2M 对应占用 12 byte 输入数据, 4byte 输出数据。启用 IO 诊断功能, E2M 对应占用 **14 byte** 输入数据, **6byte** 输出数据。